### Éditions

| Comptabilité LOGOS                                                                                 | w - Docteur Nin     | ONINI                                                         |
|----------------------------------------------------------------------------------------------------|---------------------|---------------------------------------------------------------|
| Comptabilité Trait                                                                                 | tements Editions    | Immobilisations<br>valider le brouillard<br>equ'à hier        |
| Journal des dépenses et re<br>Ecritures non validées<br>Ecritures validées<br>Toutes les écritures | Comptes de recettes | S Journal de caisse<br>Du 01/01/2015 ▲ 1<br>Au 31/12/2015 → 1 |

#### Editions Immobi

Immobilisations

journal des <u>R</u>ecettes

<u>Journal des dépenses et des recettes</u> journaux de <u>B</u>anque journal de <u>C</u>aisse journal des <u>O</u>D

<u>G</u>rand livre <u>B</u>alance <u>R</u>ésultats

D<u>é</u>claration 2035 Taux de charges de structures

Editions annuelles

Graphiques

### Éditions

### Permet d'accéder

- Aux divers journaux et documents comptables
- Aux éditions fiscales annuelles
- À une représentation graphique de l'ensemble de vos comptes

| <b>Editions</b>               |                    | Immobilisations     |  |
|-------------------------------|--------------------|---------------------|--|
| journal des <u>R</u> e        |                    | tes                 |  |
| Journal des 🛛                 |                    | ses et des recettes |  |
| journaux de <u>B</u>          | anq                | ue                  |  |
| joumal de <u>C</u> ai         | sse                |                     |  |
| journal des <u>O</u> l        | D                  |                     |  |
| Grand livre                   |                    |                     |  |
| <u>B</u> alance               |                    |                     |  |
| <u>R</u> ésultats             |                    |                     |  |
| Déclaration 2                 | 035                |                     |  |
| Taux de charges de structures |                    |                     |  |
| Editions annu                 | Editions annuelles |                     |  |
| Graphiques                    |                    |                     |  |

### Les journaux de banque

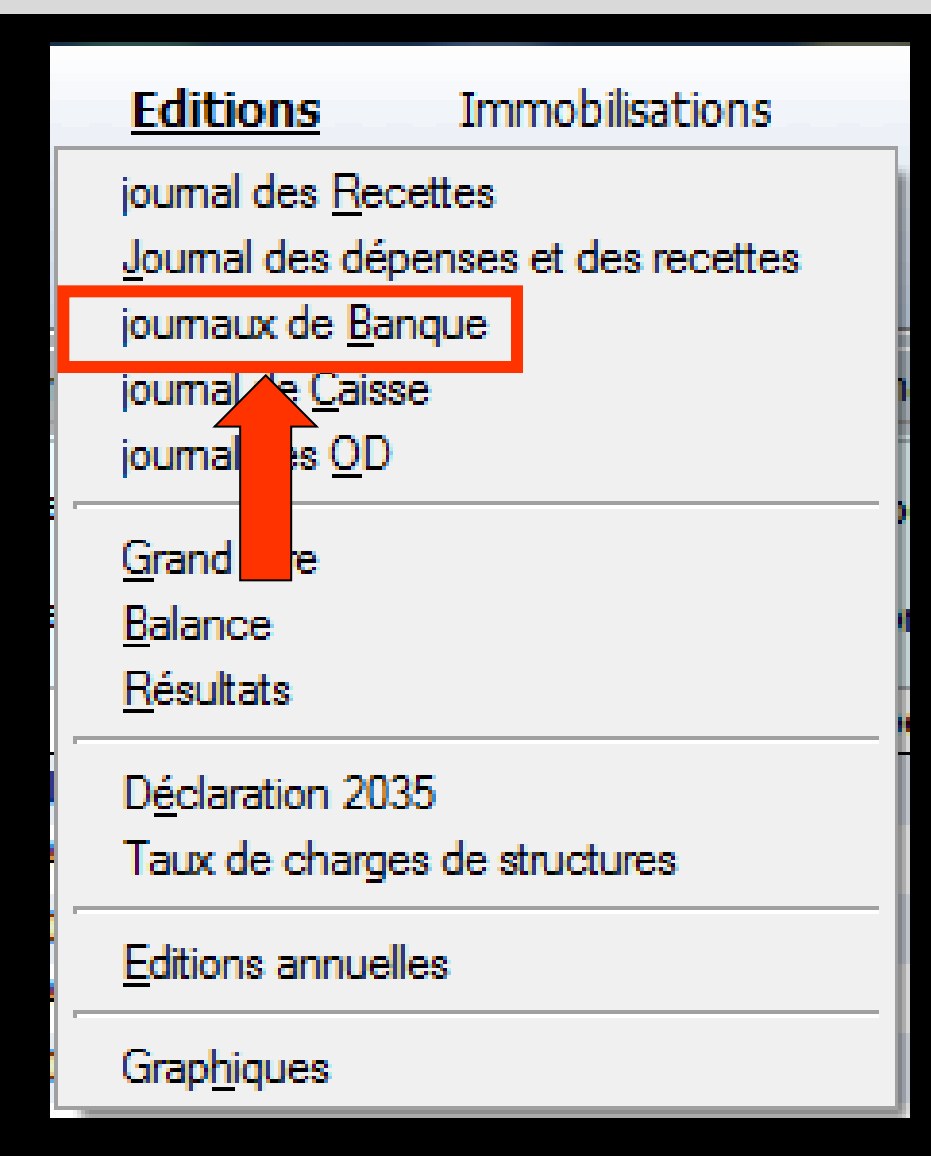

#### Cette fenêtre permet de pointer les mouvements effectués sur chacun des comptes bancaires

#### Affichage du total des mouvements

| Comptabilité LOGOS_w - Docteur         | Ninon CREMONINI - Année 2015                                                                                                    |           |
|----------------------------------------|----------------------------------------------------------------------------------------------------|-----------|
| Comptabilité Traitements               | Editions Immobilisations                                                                                                    |           |
| Quitter Année:                         | Vous devez valider le brouillard<br>jusqu'à hier <u>P</u> aramètres                                                                   | ?<br>Aide |
| Journal des dépenses et recettes Journ | nal des recettes Journal de caisse Journal des OD Grand livre Balance Résultats 2035                                                  |           |
| Mode: gestion comptable                | C Ecritures non pointées Du 01/01/2015 A Mode Tout>                                                                                   | _         |
| Mode: gestion de trésorerie            | <ul> <li>Ecritures pointées</li> <li>Toutes les écritures</li> <li>Au 31/12/2015</li> <li>Ecritures répétitives en attente</li> </ul> | Imprimer  |
| Banque                                 | B1 Crédit Lyonnais                                                                                                    | -         |
| Soldes                                 | total E pointé                                                                                                    | €         |
| 🔺 Date 🔍 📥 Libellé                     | 🔍 Patient 🔍 Compte ଐtuméro∜ Débit F 🗞 Débit € 🗞 Crédit F 🗞 Crédit € 🗞 N° de facture 🔌 A° de chèque 🗞 🔺 N° de bordereau de banque      | 1         |
| 06/10/2015 TAD PROTHESE                |                                                                                                    | *         |
| 06/10/2015                             | 20151006-C1-1                                                                                                    |           |
| 06/10/2015                             | 20151005-0-1-                                                                                                    |           |
| 06/10/2015                             | 20151006-1-2                                                                                                    |           |
| 07/10/2015                             |                                                                                                    |           |
| 07/10/2015                             |                                                                                                    |           |
| 07/10/2015                             |                                                                                                    |           |
| 07/10/2015                             |                                                                                                    |           |
| 07/10/2015                             |                                                                                                    |           |
| 07/10/2015                             |                                                                                                    |           |
| 07/10/2015                             |                                                                                                    |           |
| 07/10/2015                             | 2015/007-01-1                                                                                                    |           |
| 07/10/2015                             | 20151007-21-1                                                                                                    |           |
| 07/10/2015                             | 20151007-C1-1                                                                                                    |           |
| 07/10/2015                             | 20151007-C1-1                                                                                                    |           |
| 07/10/2015                             | 20151007-C1-2                                                                                                    |           |
| 07/10/2015                             | 20151007-C1-2                                                                                                    | (         |
| <                                      |                                                                                                    | •         |
| Totaux des mouvements                  | Débit € Crédit                                                                                                    | E         |
| Soldes période                         | total i € pointé                                                                                                    | €         |
| Ecritures comptables                   | Rapprochements - journaux de banque                                                                                                   |           |

| Comptabilité LOGOS_w - Docteur        | r Ninon CREMONINI - Année 2015                                                                     |                    |
|---------------------------------------|----------------------------------------------------------------------------------------------------|--------------------|
| Comptabilité Traitements              | Editions Immobilisations                                                                           |                    |
| Quitter Année:                        | Vous devez valider le brouillard<br>jusqu'à hier                                                   | <u>P</u> aramètres |
| Journal des dépenses et recettes Jour | rnal des recettes Journal de caisse Journal des OD Grand livre Balance Résultats 2035              |                    |
| Mode: gestion comptable               | C Ecritures non pointées Du 01/01/2015 Mode <tout></tout>                                          |                    |
| Mode: gestion de trésorerie           | Ecritures pointées     Toutes les écritures     Au 31/12/2015     Ecritures répétitives en attente | mer                |
| Banque                                | B1 Crédit Lyonnais                                                                                 |                    |
| Soldes                                | B1 Crédit Lyonnais                                                                                 | E                  |
| A Date 🔌 Libellé                      | B3                                                                                                 | 1                  |

### Un combo-box permet de choisir l'un des 9 comptes en banque possibles correspondant aux modes de règlement B1, B2, B3 ..., V1, V2, V3 ..., C1, C2, C3 ...

### Soldes initiaux de la banque, pointés et non pointés, avant la période retenue

| 🔮 Comptabilité LOGOS_w - Docteu      | rr Ninon CREMONINI - Année 2015                                                                                                    |
|--------------------------------------|----------------------------------------------------------------------------------------------------|
| Comptabilité Traitements             | Editions Immobilisations                                                                                                    |
| Quitter Année:<br>✓2015 ▼            | Vous devez valider le brouillard<br>jusqu'à hier <u>P</u> art Aide                                                                 |
| Journal des dépenses et recettes Jou | rnal des recettes Journal de caisse Journal des OD Grand livre Balance Résultats 2035                                              |
| Mode: gestion comptable              | C Ecritures non pointées Du 01/01/2015 Mode Tout>                                                                                  |
| Mode: gestion de trésorerie          | Ecritures pointées     Toutes les écritures     Au 31/12/2015     Ecritures répétitives en attente     Imgrimer                    |
| Banque                               | B1 Crédit Lyonnais                                                                                                    |
| Soldes                               | total E pointé €                                                                                                    |
| 🔺 Date 🔌 Libellé                     | 🔍 Patient 🔍 Compte 🍕 Auméro S Débit F S Débit € S Crédit F S Crédit € S N° de facture S N° de chèque S N° de bordereau de banque 🛅 |
| 06/10/2015                           |                                                                                                    |
| 06/10/2015                           | 20151006-C1-1                                                                                                    |
| 06/10/2015                           | 20151006-C1-1                                                                                                    |
| 06/10/2015                           | 20151006-C1-2                                                                                                    |
| 07/10/2015                           | 20151006-01-2                                                                                                    |
| 07/10/2015                           |                                                                                                    |
| 07/10/2015                           |                                                                                                    |
| 07/10/2015                           |                                                                                                    |
| 07/10/2015                           |                                                                                                    |
| 07/10/2015                           |                                                                                                    |
| 07/10/2015                           |                                                                                                    |
| 07/10/2015                           |                                                                                                    |
| 07/10/2015                           | 20151007-C1-1                                                                                                    |
| 07/10/2015                           | 20151007-C1-1                                                                                                    |
| 07/10/2015                           | 20151007-C1-1                                                                                                    |
| 07/10/2015                           | 20151007-C1-1                                                                                                    |
| 07/10/2015                           | 20151007-C1-2                                                                                                    |
| 07/10/2015                           | 20151007-C1-2                                                                                                    |
| 4                                    | <br>▶                                                                                                    |
| Totaux des mouvements                | Débit I€ Crédit F                                                                                                    |
| Soldes période                       | total i€ pointé €                                                                                                    |
| Ecritures comptables                 | Rapprochements - journaux de banque                                                                                                |

### Soldes de la banque, pointés et non pointés, pour la période retenue

| Comptabilité LOGOS_w - Docteu         | r Ninon CREMONINI - Année 2015                                                                                                    |          |
|---------------------------------------|----------------------------------------------------------------------------------------------------|----------|
| Comptabilité Traitements              | Editions Immobilisations                                                                                                    |          |
| Quitter Année:                        | Vous devez valider le brouillard<br>jusqu'à hier Paramètres Que construction de la construction de la construct |          |
| Journal des dépenses et recettes Jour | rnal des recettes Journal de caisse Journal des OD Grand livre Balance Résultats 2035                                                                                                    |          |
| Mode: gestion comptable               | Ecritures non pointées Du 01/01/2015 A Mode <tout></tout>                                                                                                    |          |
| Mode: gestion de trésorerie           | Ecritures pointées     Toutes les écritures     Au     31/12/2015     Ecritures répétitives en attente     Imprimer                                                                                                    |          |
| Banque                                | B1 Crédit Lyonnais                                                                                                    |          |
| Soldes                                | total E pointé €                                                                                                    |          |
| 🔺 Date 🔌 Libellé                      | 🔍 Patient 🔍 Compte 🍕 Auméro ۹ Débit F ۹ Débit € ۹ Crédit F ۹ Crédit € ۹ N° de facture ۹ 📤 N° de chèque ۹ 📥 N° de bordereau de banque 👖                                                                                                    | <u>i</u> |
| 06/10/2015 TAD PROTHESE               |                                                                                                    |          |
| 06/10/2015                            | 20151006-01-1                                                                                                    |          |
| 06/10/2015                            | 20151006-0-1                                                                                                    |          |
| 06/10/2015                            | 20151006-11-2                                                                                                    |          |
| 07/10/2015                            |                                                                                                    |          |
| 07/10/2015                            |                                                                                                    |          |
| 07/10/2015                            |                                                                                                    |          |
| 07/10/2015                            |                                                                                                    |          |
| 07/10/2015                            |                                                                                                    |          |
| 07/10/2015                            |                                                                                                    |          |
| 07/10/2015                            |                                                                                                    |          |
| 07/10/2015                            |                                                                                                    |          |
| 07/10/2015                            | 20151007-C1-1                                                                                                    |          |
| 07/10/2015                            | 20151007-C1-1                                                                                                    |          |
| 07/10/2015                            | 20151007-C1-1                                                                                                    |          |
| 07/10/2015                            | 20151007-C1-1                                                                                                    |          |
| 07/10/2015                            | 20151007-C1-2                                                                                                    |          |
| 07/10/2015                            | 20151007-C1-2                                                                                                    | -        |
| *                                     |                                                                                                    |          |
| Totaux des mouvements                 | Débit Crédit €                                                                                                    |          |
| Soldes période                        | total E pointé €                                                                                                    |          |
| Ecritures comptables                  | Rapprochements - journaux de banque                                                                                                    |          |

### Les écritures non validées apparaissent sur fond blanc et gris clair

| Comptabilité LOGOS_w - Docteur Ninon CREMONINI - Année 2015                                                                                                    | - 🗆 X    |
|----------------------------------------------------------------------------------------------------|----------|
| Comptabilité Traitements Editions Immobilisations                                                                                                    |          |
| Quitter Année: Vous devez valider le brouillard jusqu'à hier<br>Paramète<br>Paramète<br>Pa | res Aide |
| Journal des dépenses et recettes Journal des recettes Journal de caisse Journal des OD Grand livre Balance Résultats 2035                                                                                                    |          |
| Mode: gestion comptable       Cartures non pointées     Du     01/01/2015     Mode <tout></tout>                                                                                                    |          |
| Mode: gestion de trésorerie       Ecritures pointées         Toutes les écritures       Au         31/12/2015       Ecritures répétitives en attente                                                                                                    | Imprimer |
| Banque B1 Crédit Lyonnais                                                                                                    | •        |
| Soldes total E pointé                                                                                                    | €        |
| 🇢 Date 👒 🗢 Libellé 🔍 Patient 🔍 Compte 🍕 Auméro Compte Tobit F 🔍 Débit F 🔍 Crédit F 🔍 Crédit € 🔍 N° de facture 👒 A N° de chèque 👒 A N° de bordereau de banque                                                                                                    | 1        |
|                                                                                                    | <b>^</b> |
| 06/10/2015 20151006-C1-1                                                                                                    |          |
| 06/10/2015 20151006-C1-1                                                                                                    | _        |
| 06/10/2015 2015/100-01-2<br>06/10/2015 2015/100-01-2                                                                                                    |          |
| 07/10/2015                                                                                                    |          |
| 07/10/2015                                                                                                    |          |
| 07/10/2015                                                                                                    |          |
| 07/10/2015                                                                                                    |          |
| 07/10/2015                                                                                                    |          |
| 07/10/2015                                                                                                    |          |
| 07/10/2015                                                                                                    |          |
| 07/10/2015                                                                                                    |          |
| 07/10/2015 20151007-C1-1                                                                                                    |          |
| 07/10/2015 20151007-C1-1                                                                                                    |          |
| 07/10/2015 20151007-C1-1                                                                                                    |          |
| 07/10/2015 20151007-C1-1                                                                                                    | _        |
| 07/10/2015 20151007-C1-2                                                                                                    |          |
| 0//10/2015                                                                                                    |          |
| ( )                                                                                                    | - F      |
| Totaux des mouvements Débit Débit Crédit Crédit                                                                                                    | E        |
| Soldes période     total     €     pointé                                                                                                    | €        |
| Ecritures comptables Rapprochements - journaux de banque                                                                                                    |          |

### Les écritures validées sont affichées sur fond gris

| comptabilité LOGOS_w - Docteur Ninon CREMONINI - Année 2014                                                                                                    | ) <b>X</b> |
|----------------------------------------------------------------------------------------------------|------------|
| iomptabilité Traitements Editions Immobilisations                                                                                                    | ?<br>Aide  |
| rnal des dépenses et recettes Journal des recettes Journal de caisse Journal des OD Grand livre Balance Résultats 2035                                                                                                    |            |
| Mode: gestion comptable O Ecritures non pointées Du 01/01/2014 Mode <tout></tout>                                                                                                    | _          |
| Mode: gestion de trésorerie       Catures pointées       Image: Catures pointées         Image: Interse pointées       Image: Catures pointées       Image: Catures pointées         Image: Interse pointées       Image: Catures pointées       Image: Catures pointées         Image: Interse pointées       Image: Catures pointées       Image: Catures pointées         Image: Interse pointées       Image: Catures pointées       Image: Catures pointées         Image: Interse pointées       Image: Catures pointées       Image: Catures pointées         Image: Interse pointées       Image: Catures pointées       Image: Catures pointées         Image: Interse pointées       Image: Catures pointées       Image: Catures pointées         Image: Interse pointées       Image: Catures pointées       Image: Catures pointées         Image: Interse pointées       Image: Catures pointées       Image: Catures pointées         Image: Interse pointées       Image: Catures pointées       Image: Catures pointées         Image: Interse pointées       Image: Catures pointées       Image: Catures pointées       Image: Catures pointées         Image: Interse pointées       Image: Catures pointées       Image: Catures pointées       Image: Catures pointées         Image: Interse pointées       Image: Catures pointées       Image: Catures pointées       Image: Catures pointées         < | Imprimer   |
| Banque B1 Crédit Lyonnais                                                                                                    | •          |
| Soldes total € pointé                                                                                                    | €          |
| ▲         Libelé         Patient         Compte         America         Débit €         Crédit €         N° de facture         A         N° de bridereau de banque           30/12/2014         20150126-V1-1219         20150126-V1-1219         20150126-V1-1219         20150126-V1-1219           30/12/2014         30/12/2014         20150126-V1-1219         20150126-V1-1219         20150126-V1-1219           30/12/2014         20150126-V1-1219         20150126-V1-1219         20150126-V1-1219         20150126-V1-1219           30/12/2014         20150126-V1-1219         20150126-V1-1219         20150126-V1-1219         20150126-V1-1219           30/12/2014         20150126-V1-1219         20150126-V1-1219         20150126-V1-1219         20150126-V1-1219           30/12/2014         20150126-V1-1219         20150126-V1-1219         20150126-V1-1219         20150126-V1-1219           30/12/2014         20150126-V1-1219         20150126-V1-1219         20150126-V1-1219         20150126-V1-1219           30/12/2014         20150126-V1-1219         20150126-V1-1219         20150126-V1-1219         20150126-V1-1219           30/12/2014         20150126-V1-1219         20150126-V1-1219         20150126-V1-1219         20150126-V1-1219           30/12/2014         20150126-V1-1219         20150126-V1-1219         20150                                               | <u> </u>   |
|                                                                                                    | - F        |
| Débit     3 €     Crédit       oldes période     total     5 €     pointé                                                                                                    | €          |
| Ecritures comptables Rapprochements - journaux de banque                                                                                                    |            |

| Comptabilité LOGOS_w - Docteur Ninon CREMONINI                                                                                                    |                     |           |
|----------------------------------------------------------------------------------------------------|---------------------|-----------|
| Comptabilité Traitements Editions Immobilisations          Operation       Année:       Vous devez valider le brouillard jusqu'à hier                                                                                                    | Paramètres          | ?<br>Aide |
| Journal des dépenses et recettes Journal des recettes Journal de caisse Journal des OD Grand livre Balance Résultats 2035                                                                                                    |                     |           |
| <ul> <li>Mode: gestion comptable</li> <li>Ecritures non pointées</li> <li>Mode: gestion de trésorerie</li> <li>Toutes les écritures</li> <li>Au 31/10/2015</li> <li>Ecritures répétitives en attente</li> </ul>                                                                                                    |                     | Imprimer  |
| Banque B1 Crédit Lyonnais                                                                                                    |                     | -         |
| song total                                                                                                    | pointé              | €         |
| Libellé S Patient S Compte S Ruméro Débit F S Débit € S Crédit F S Crédit € N° de facture S N° de chèque S A N° de chèque S A N° de chèque S | oordereau de banque | 1         |
|                                                                                                    |                     |           |

⇒Choix de deux types de journaux de banque ⇒ Mode gestion comptable : chaque écriture de recette figure à sa date d'encaissement ⇒ Mode gestion de trésorerie : chaque écriture figure à sa date de dépôt en banque et toutes les recettes figurant dans un même bordereau de banque sont regroupées en une seule ligne

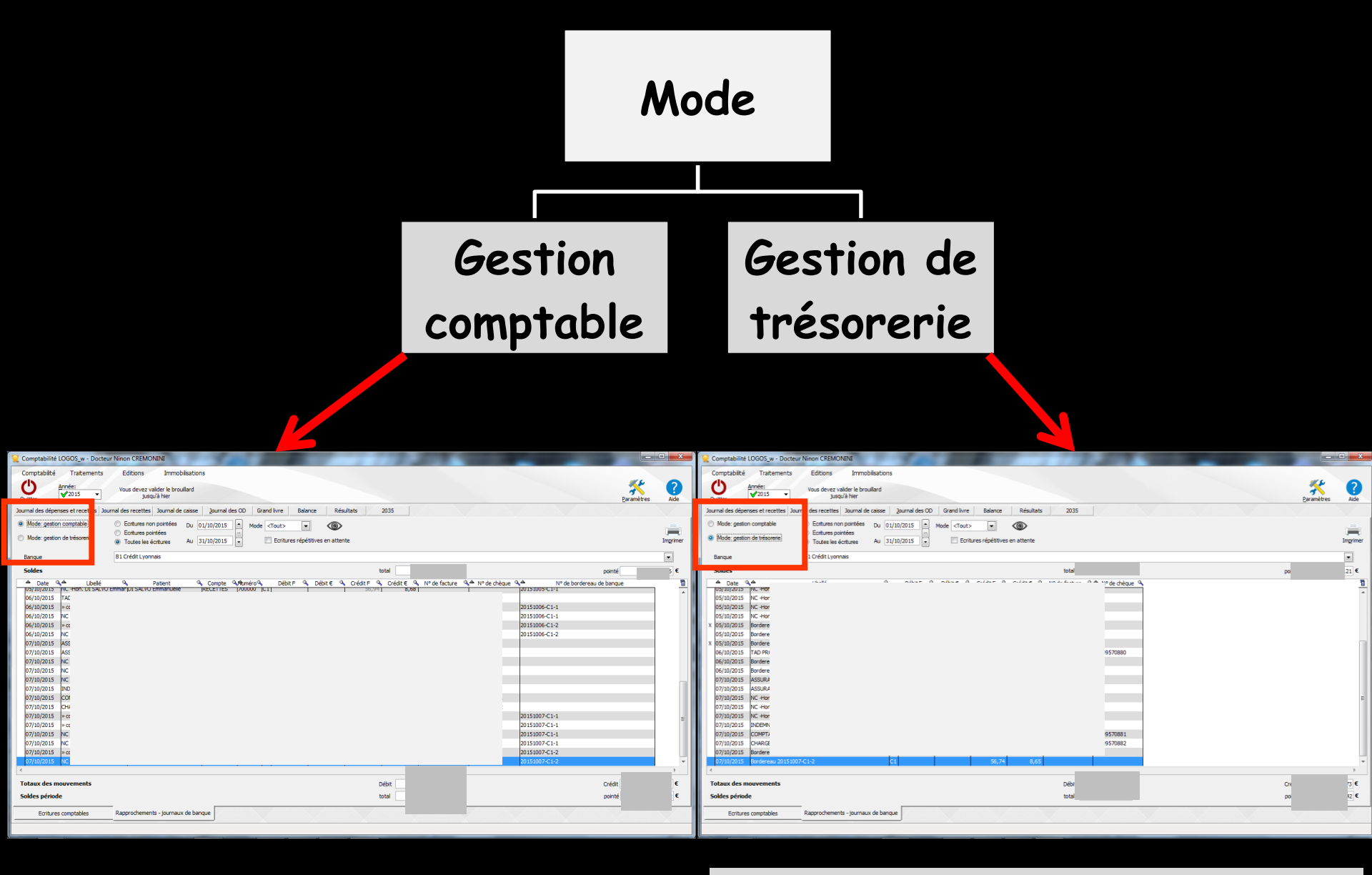

Chaque écriture de recettes figure à sa date d'encaissement Chaque écriture figure à sa date de dépôt en banque et toutes les recettes figurant dans un même bordereau de banque sont regroupées en une seule ligne

| Comptabilité LOGOS_w - Docteu                                                    | r Ninon CREMONINI                                                                                                    |                   |           |
|----------------------------------------------------------------------------------|----------------------------------------------------------------------------------------------------|-------------------|-----------|
| Comptabilité Traitements                                                         | Editions Immobilisations                                                                                                    |                   |           |
| Quitter Année:                                                                   | Vous devez valider le brouillard<br>jusqu'à hier                                                                                                    | <u>Paramètres</u> | ?<br>Aide |
| Journal des dépenses et recettes Jou                                             | rnal des recettes Journal de caisse Journal des OD Grand livre Balance Résultats 2035                                                                                                    |                   |           |
| <ul> <li>Mode: gestion comptable</li> <li>Mode: gestion de trésorerie</li> </ul> | <ul> <li>○ Ecritures non pointées</li> <li>○ Ecritures pointées</li> <li>○ Toutes les écritures</li> <li>Au 31/10/2015</li> <li>▼</li> <li>Mode <tout></tout></li> <li>▲ Mode <tout></tout></li> <li>▲ Ecritures répétitives en attente</li> </ul> |                   | Imprimer  |
| Banque                                                                           | P dit Lyonnais                                                                                                    |                   |           |
| Soldes                                                                           | total [                                                                                                    | pointé            |           |
| ▲ Date <b>&amp;</b> Libellé                                                      | Patient & Compte & Ruméro & Débit F & Débit € & Crédit F & Crédit € N° de facture & N° de chèque & N° de born                                                                                                    | dereau de banque  | 1         |
|                                                                                  |                                                                                                    |                   |           |

### Possibilité de filtrer les écritures d'une période Écritures non pointées Écritures pointées Toutes les écritures

| Comptabilité LOGOS_w - Docteu        | r Ninon CREMONINI                                                                                                |                    |           |
|--------------------------------------|----------------------------------------------------------------------------------------------------|--------------------|-----------|
| Comptabilité Traitements             | Editions Immobilisations                                                                                         |                    |           |
| Quitter Année:                       | Vous devez valider le brouillard<br>jusqu'à hier                                                                 | <u>P</u> aramètres | ?<br>Aide |
| Journal des dépenses et recettes Jou | rnal des recettes Journal de caisse Journal des OD Grand livre Balance Résultats 2035                            |                    |           |
| Mode: gestion comptable              | © Ecritures non pointées Du 01/10/2015 → Mode <tout> ▼</tout>                                                    |                    | _         |
| Mode: gestion de trésorerie          | Ecritures pointées     Toutes les écritures     Au 31/10/2015     Ecritures répétitives en attente               |                    | Imprimer  |
| Banque                               | B1 Crédit Lyonnais                                                                                               |                    | -         |
| Soldes                               | total                                                                                                    | pointé             |           |
| A Date A Libellé                     | Q Patient Q Compte Q RuméroQ Débit F Q Débit € Q Crédit F Q Crédit € Q N° de facture Q N° de chèque Q N° de boro | lereau de banque   | 1         |
|                                      |                                                                                                    |                    |           |
|                                      |                                                                                                    |                    |           |
|                                      |                                                                                                    |                    |           |

### Possibilité de consulter les écritures d'une période

- Les champs de saisie Du et Au permettent de sélectionner les écritures d'une période donnée à l'intérieur de l'année en cours
- Rentrer les dates de début et de fin de la période recherchée

→Dans toute la comptabilité, les champs dates "Du" et "Au" fonctionnent de la même façon ⇒Saisie directe au clavier → Ou raccourcis

Curseur placé sur un des champs utilisé pour filtrer les dates ("Du" ou "Au") → possibilité de se positionner

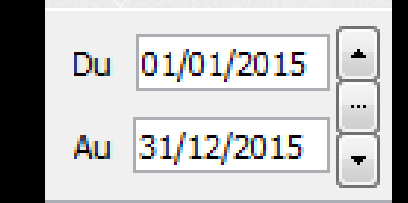

Sur le jour en cours en enfonçant les touches CTRL + J Du 01/01/2015

⇒Sur le mois en cours en enfonçant les touches CTRL + M

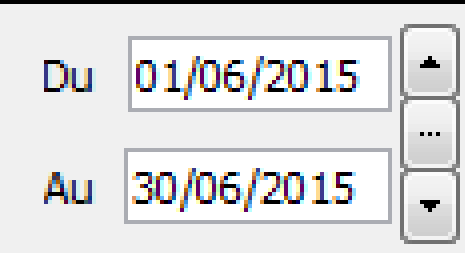

01/01/2015

Au

### Sur le trimestre en cours en enfonçant les touches CTRL + T

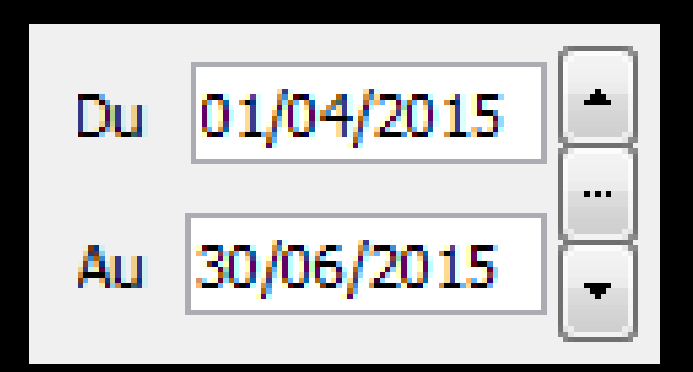

Sur l'année en cours en enfonçant les touches CTRL + A

 $\Rightarrow$ CTRL + J  $\rightarrow$  affichage du jour ⇒Un clic sur la flèche du haut → affichage direct sans passer par l'icône œil du jour précédent ⇒Un clic sur la flèche du bas -> affichage direct sans passer par l'icône œil du jour suivant

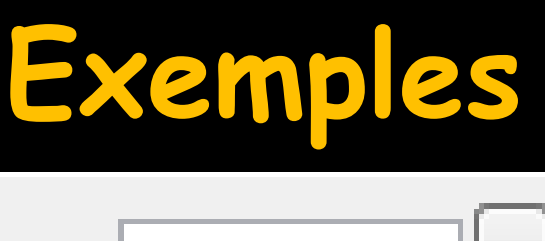

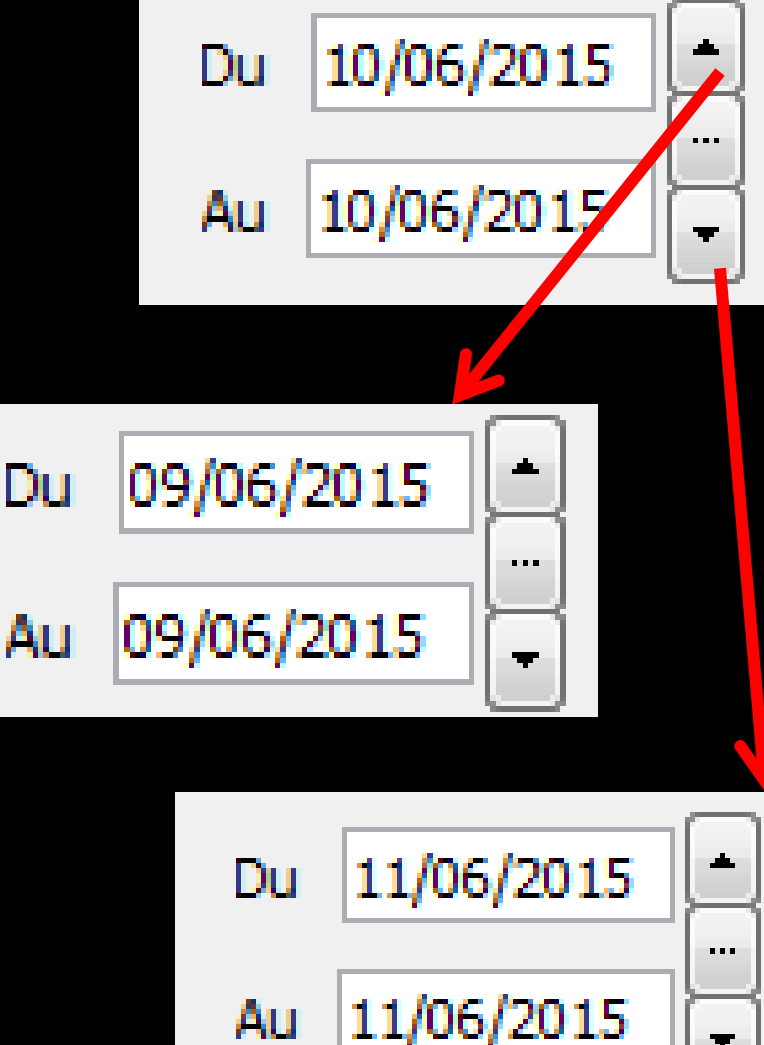

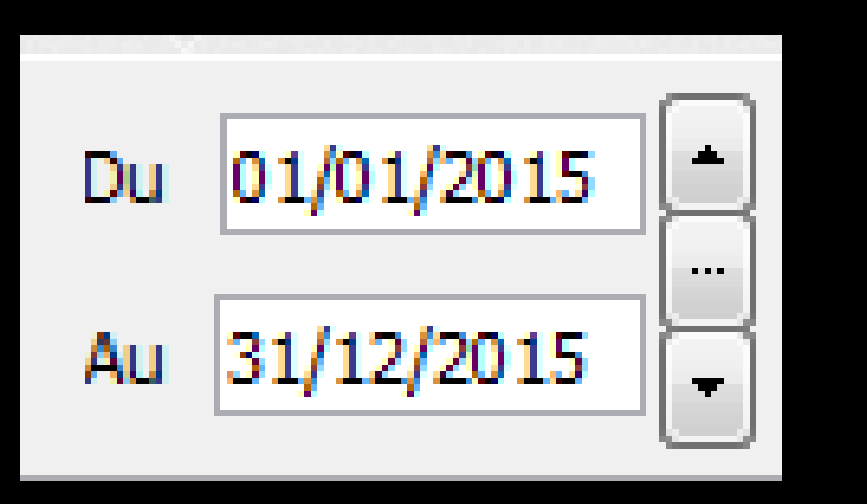

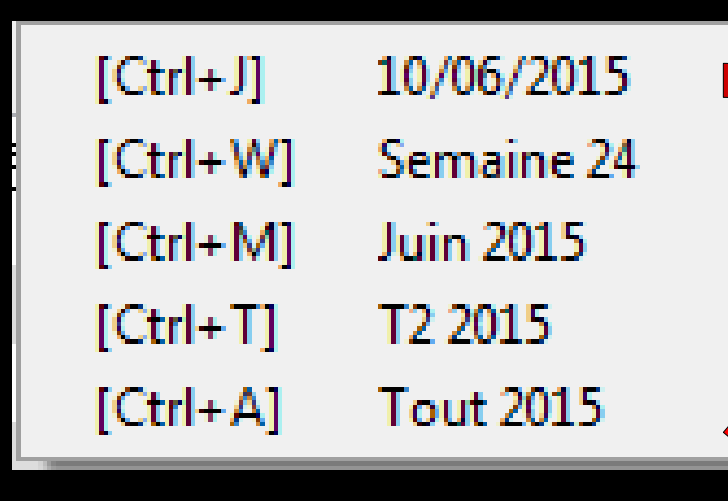

Le sélecteur du milieu ouvre une fenêtre affichant les raccourcis clavier

### Le "spin" du sélecteur de période

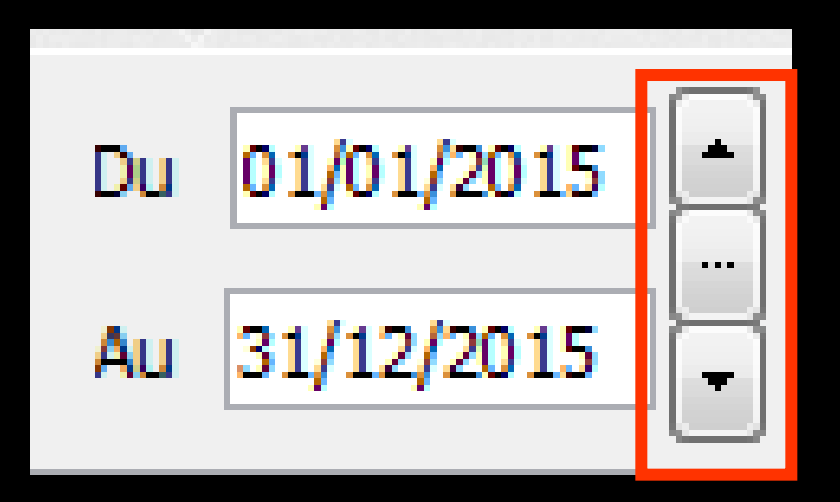

- Permet une modification rapide de la période affichée (dans l'année en cours)
- L'écart entre date de début "Du" et date de fin "Au" est préservé

 ⇒ CTRL + M →
 affichage du mois
 ⇒ Un clic sur la flèche du haut → affichage direct sans passer par l'icône œil du mois précédent

⇒Un clic sur la flèche du bas → affichage direct sans passer par l'icône œil du mois suivant

### Exemples

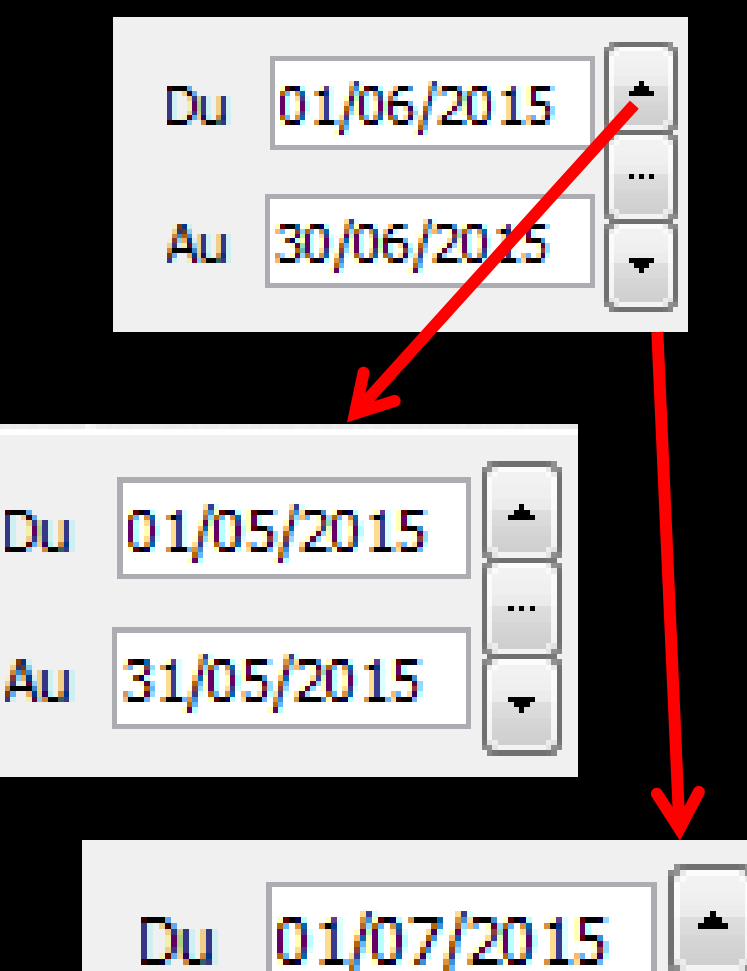

31/07/2015

Au

. . .

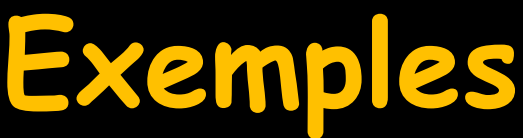

 ⇒ CTRL + T → affichage du trimestre
 ⇒ Un clic sur la flèche du haut → affichage direct sans passer par l'icône œil du trimestre précédent

⇒Un clic sur la flèche du bas → affichage direct sans passer par l'icône œil du trimestre suivant

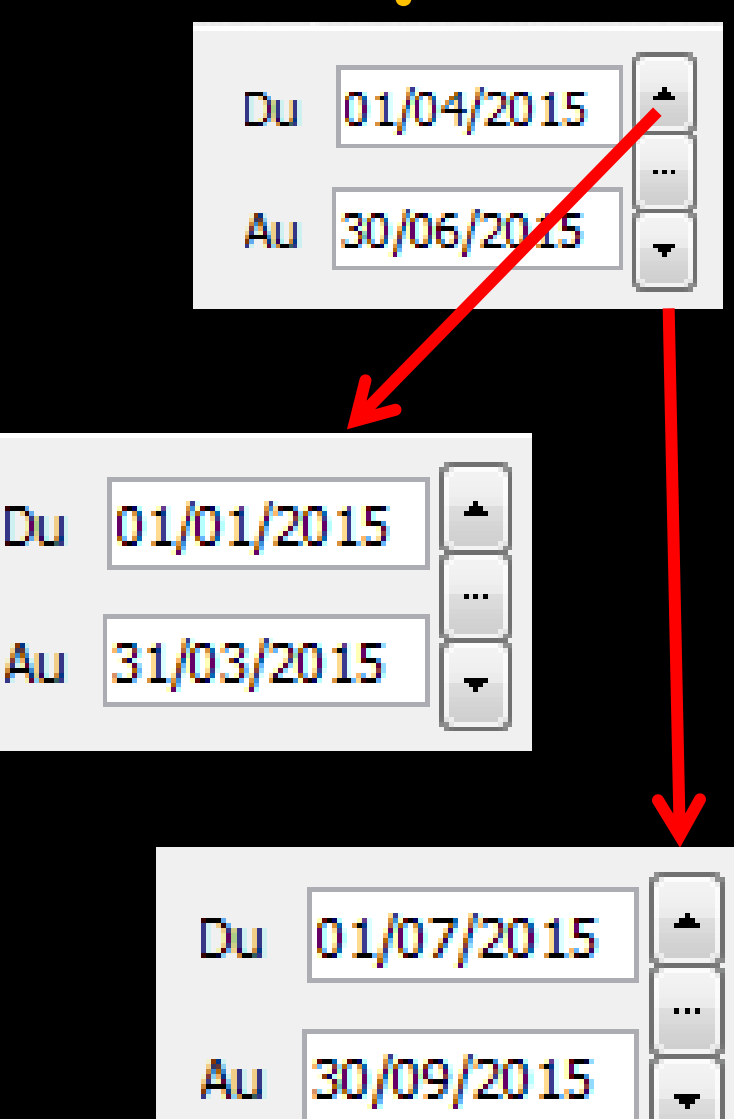

## ⇒Un jour, 2 jours, etc... ⇒Une quinzaine, 3 semaines etc...

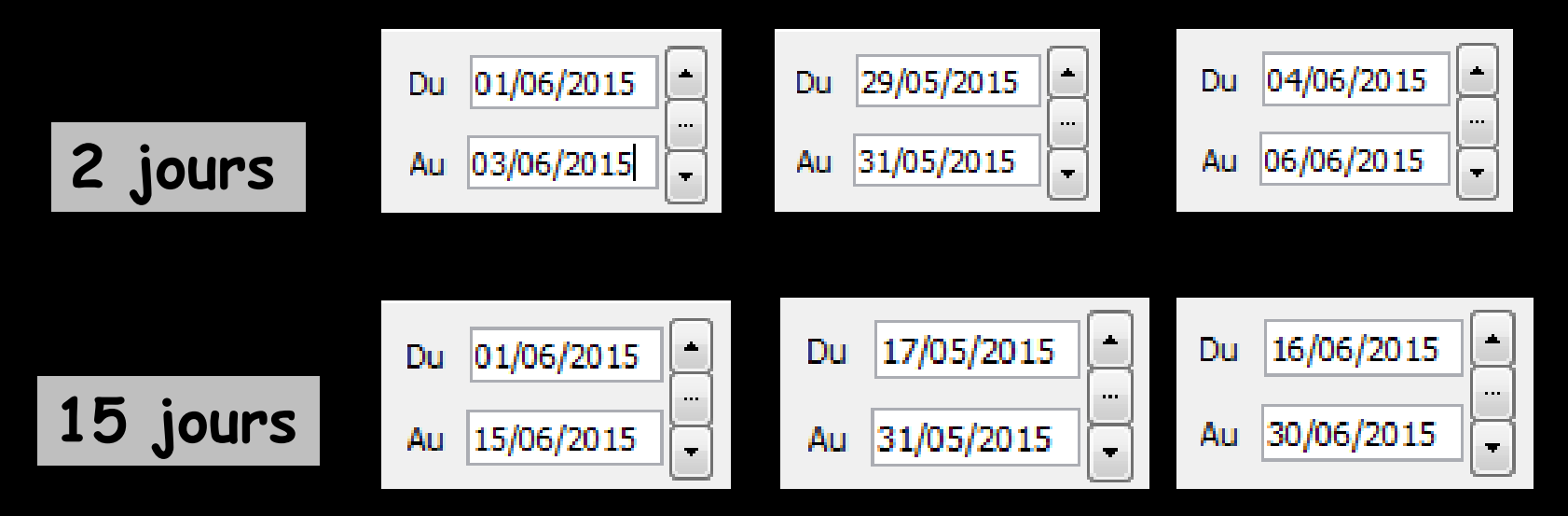

Pour cela, mettre une date de début et une date de fin et l'écart entre les deux dates sera préservé lors du clic sur le spin avant ou arrière

| Comptabilité LOGOS_w - Docteur        | Ninon CREMONINI                                                                                 |                              | 1000                       |                           |           |
|---------------------------------------|-------------------------------------------------------------------------------------------------|------------------------------|----------------------------|---------------------------|-----------|
| Comptabilité Traitements              | Editions Immobilisations                                                                        |                              |                            |                           |           |
| Quitter Année:                        | Vous devez valider le brouillard<br>jusqu'à hier                                                |                              |                            | <u>P</u> aramètres        | ?<br>Aide |
| Journal des dépenses et recettes Jour | nal des recettes Journal de caisse Journal des OD Gra                                           | and livre Balan esultats     | 2035                       |                           |           |
| Mode: gestion comptable               | C Ecritures non pointées Du 01/10/2015 Mode                                                     | <tout></tout>                |                            |                           | _         |
| Mode: gestion de trésorerie           | <ul> <li>○ Ecritures pointées</li> <li>○ Toutes les écritures</li> <li>Au 31/10/2015</li> </ul> | Chèques ives en attente      |                            |                           | Imprimer  |
| Banque                                | B1 Crédit Lyonnais                                                                              | Virements                    |                            |                           | -         |
| Soldes                                |                                                                                                 |                              | total                      | pointé                    |           |
| △ Date Q△ Libellé                     | Compte Aftuméro                                                                                 | Débit F 🔍 Débit € 🔍 Crédit F | Q Crédit € Q N° de facture | Nº de bordereau de banque | , 1       |

# Possibilité de sélectionner Tout Ou uniquement les chèques Les cartes de crédit Les virements

| Comptabilité LOGOS_w - Docteu                                                    | r Ninon CREMONINI                                                                                                    | - • X       |
|----------------------------------------------------------------------------------|----------------------------------------------------------------------------------------------------|-------------|
| Comptabilité Traitements                                                         | Editions Immobilisations                                                                                                    |             |
| Quitter Année:<br>✓2015 ▼                                                        | Vous devez valider le brouillard<br>jusqu'à hier Parar                                                                                                    | mètres Aide |
| Journal des dépenses et recettes Jou                                             | rnal des recettes Journal de caisse Journal des OD Grand livre Balance Résultats 2035                                                                                                    |             |
| <ul> <li>Mode: gestion comptable</li> <li>Mode: gestion de trésorerie</li> </ul> | <ul> <li>Ecritures non pointées</li> <li>Du 01/10/2015</li> <li>Mode <tout></tout></li> <li>Toutes les écritures</li> <li>Au 31/10/2015</li> <li>Ecritures répétitives entente</li> </ul>                                                                                                    | Imprimer    |
| Banque                                                                           | B1 Crédit Lyonnais                                                                                                    |             |
| Soldes                                                                           | total pointé                                                                                                    |             |
| ▲ Date &▲ Libellé                                                                | Section Section Secti |             |

### ⇒ Pour rendre la sélection effective et afficher dans la table les écritures voulues → clic sur l'icône Oeil ⇒ À chaque fois les totaux seront remis à jour en fonction des critères retenus

### Quelque soit le mode choisi, les soldes sont calculés à partir du contenu de la table

Rien de surprenant si d'un mode de fonctionnement à l'autre, les soldes calculés sont différents Pour que le solde bancaire indiqué sur le relevé fourni par la banque soit cohérent avec les écritures pointées → nécessité d'avoir rempli la valeur "à nouveaux" dans la comptabilité de l'année correspondante

| Comptabilité LOGOS_w - Docteur Ninon CREN                                             | <i>I</i> ONINI                                                                                                    |            |           |
|---------------------------------------------------------------------------------------|----------------------------------------------------------------------------------------------------|------------|-----------|
| Comptabilité Traitements Editions                                                     | Immobilisations                                                                                                    |            |           |
| Quitter Année:<br>Vous deve:<br>↓ Vous deve:<br>ju                                    | z valider le brouillard<br>usqu'à hier                                                                                    | Paramètres | ?<br>Aide |
| Journal des dépenses et recettes   Journal des recett                                 | ies Journal de caisse Journal des OD Grand livre Balance Résultats 2035                                                   |            |           |
| Mode: gestion comptable     O Ecritures                                               | non pointées Du 01/10/2015 Mode <tout></tout>                                                                             |            | _         |
| <ul> <li>Mode: gestion de trésorerie</li> <li>Ecritures</li> <li>Toutes le</li> </ul> | pointées<br>se écritures Au 31/10/2015 C Ecritures répétitives en attente                                                 |            | Imprimer  |
| Banque B1 Crédit Ly                                                                   | onnais                                                                                                    |            |           |
| Soldes                                                                                | total                                                                                                    | pinté      |           |
|                                                                                       | Patient & Compte & Ruméro & Débit F & Débit € & Crédit F & Crédit € & N° de facture & N° de chèque & N° de bordereau de b |            | 1         |

# ⇒ L'icône imprimante pour imprimer ⇒ Clic gauche : impression ⇒ Clic droit : prévisualisation avant impression

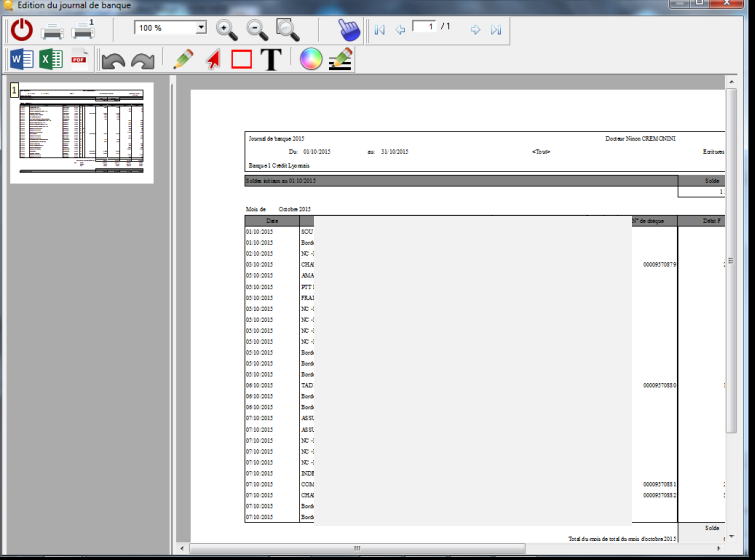

### ✓Un clic sur l'icône à droite ✓Pour copier ou Exporter

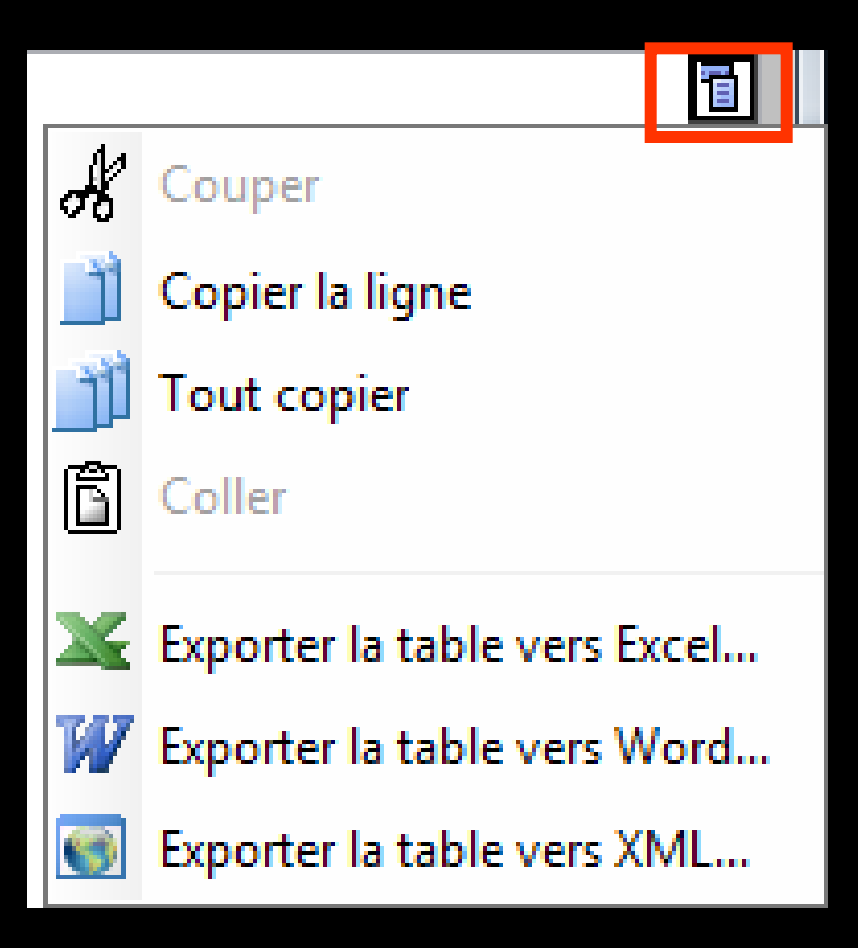

Un clic droit dans le document permet d'en exporter le contenu sous différents formats, de zoomer, d'imprimer, d'envoyer par mail ...

Imprimer la page Zoomer à 100% Zoomer en avant Zoomer en arrière Exporter vers Word... Exporter vers Excel... Exporter vers HTML... Exporter vers PDF... Exporter vers XML... Envoyer par Email... Envoyer PDF par Email...

Le format XML est un format purement informatique, permettant l'exploitation éventuelle par un autre logiciel

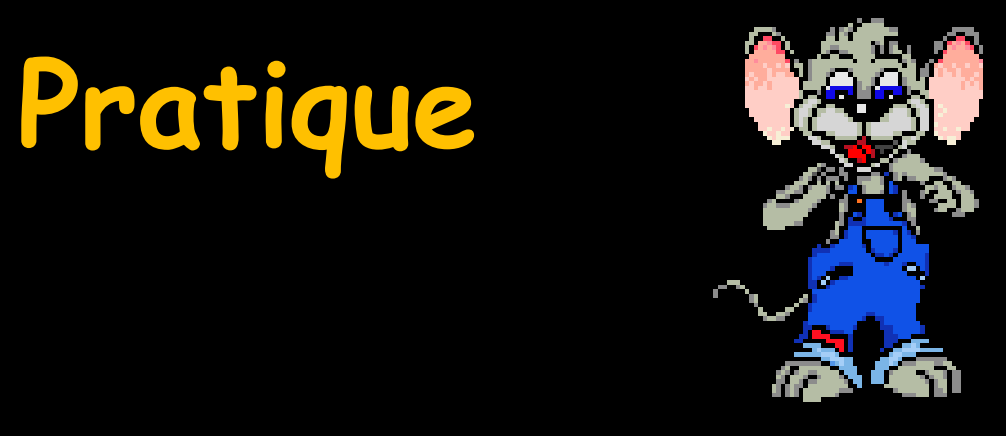

- →Pour exporter les données comptables
  →Et paf → au comptable
- ⇒Plus rien à imprimer
- Leurs logiciels sont compatibles avec Excel Second Second Sec